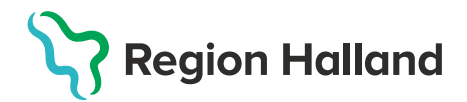

## Filur

Filur är en filportal som används för sändning och mottagning av material hos Region Halland

För att ansluta Filur behöver användaren ett SITHS-kort, kortläsare och den PIN-kod man erhållit med kortet. Dessutom ska en programvara som heter Netld vara installerad på datorn.

Här kan du ladda ner programmet, NET-ID, om ni inte har den installerad

## Ansluta till Filur

Använd följande länk för att ansluta till applikationen: <u>https://filur.regionhalland.se/</u>

När man som användare anslutit till Filur möts man av följande bild

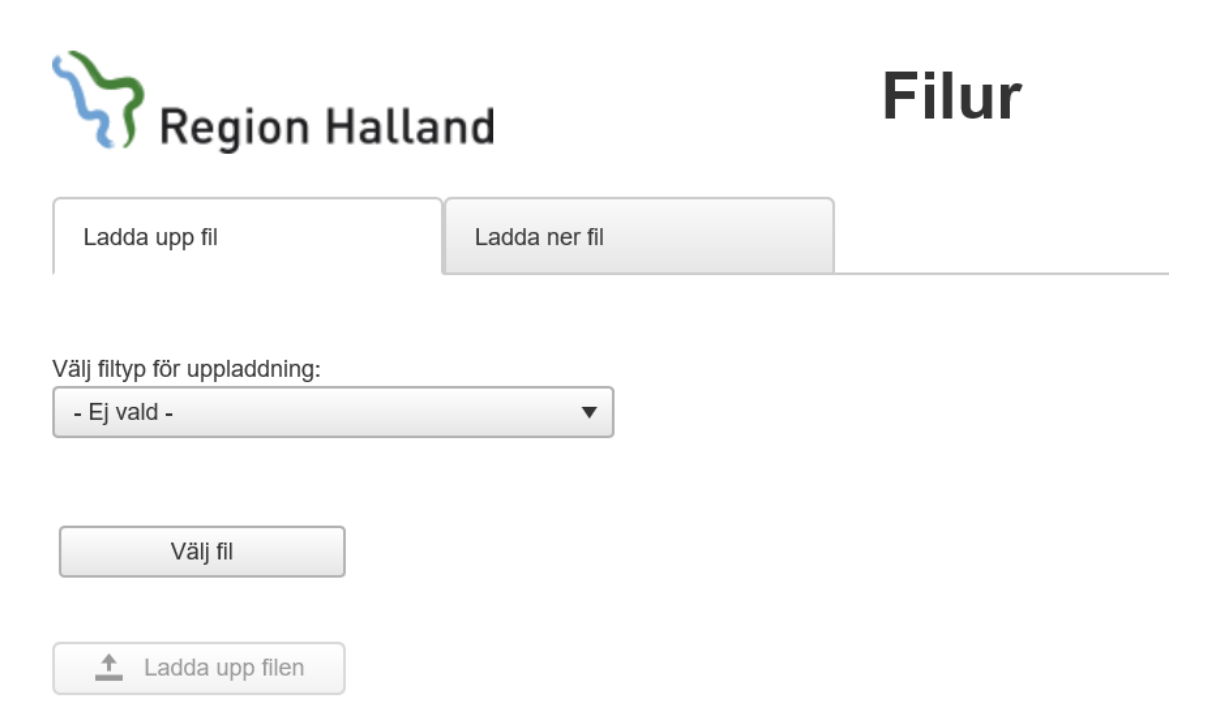

Som ny användare saknar man behörigheter i Filur och man kan därför inte lämna in material till Region Halland. Var vänlig kontakta oss via mail (<u>privatavardgivare@regionhalland.se</u>) alternativt via telefon 010-45 539 50 så lägger vi upp rätt behörighet på dig som användare i Filur.

## Ladda upp fil

För att skicka material till Region Halland trycker man som användare på "Ladda upp fil". Som användare behöver man först välja vilken typ av fil man ska skicka och därefter på "Välj fil" för att välja vilken fil man vill lämna in. När användaren valt fil trycker den sedan på "Ladda upp filen".

Om filen blir godkänd skickas en kvittens till användarens mail och följande bild blir synlig:

| Region Halland            |               | Filur               |                        |  |
|---------------------------|---------------|---------------------|------------------------|--|
| Status för filuppladdning | Ladda ner fil |                     |                        |  |
| Lämning genomförd.        |               |                     |                        |  |
| C Lämna en fil till       | Visa kvittens | S Meddelande        | ×                      |  |
|                           |               | Filen har tagits en | not av Region Halland. |  |

Skulle det vara så att filen inte blir godkänd så skickas ett meddelande till användarens mail och en bild blir synlig med information om att filen inte blivit godkänd:

| Region Halland            |                 | Filur                                                                                                    |  |
|---------------------------|-----------------|----------------------------------------------------------------------------------------------------|--|
| Status för filuppladdning | Ladda ner fil   |                                                                                                    |  |
| Lämning misslyckades.     |                 |                                                                                                    |  |
|                           | () F            | elmeddelande X                                                                                                    |  |
| C Lämna en fil till       | Visa felmeddela | Filen har INTE tagits emot av Region Halland eftersom den innehåller fel.<br>Rätta det som är fel och försök igen. |  |
|                           |                 |                                                                                                    |  |

För information om varför filen inte blivit godkänd kan användaren trycka på "Visa felmeddelande"

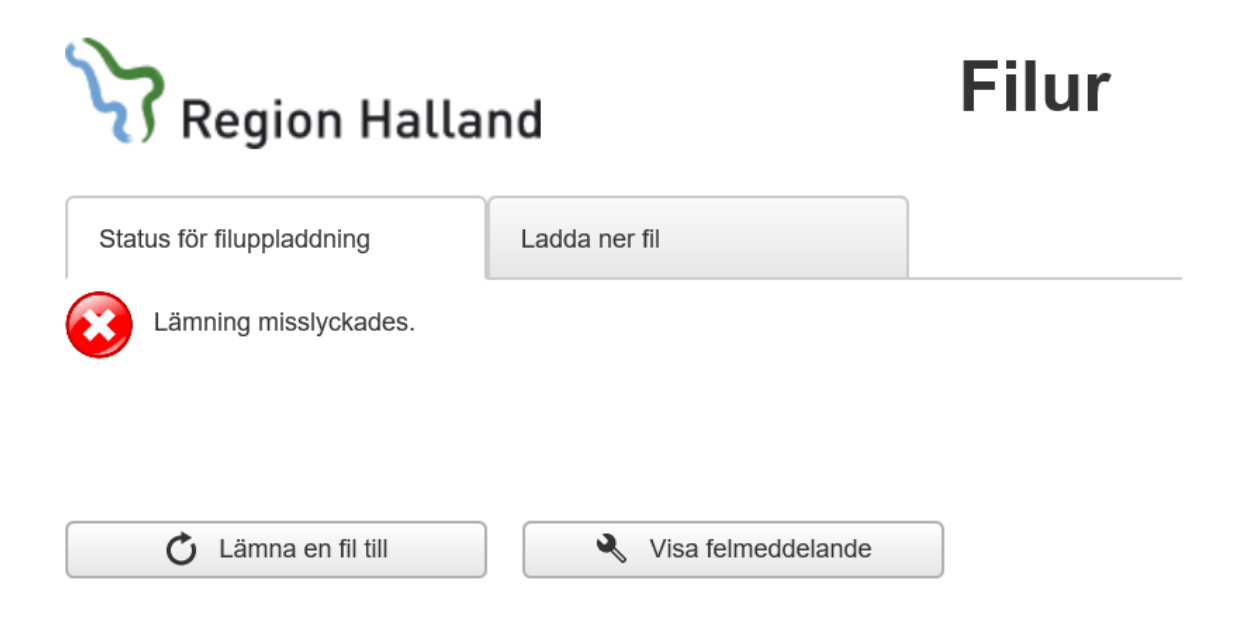

Varför en fil inte blivit godkänd kan bero på en rad olika faktorer och man får som användare försöka rätta till felet utifrån felmeddelandet och sedan försöka ladda upp filen igen.

Skulle en fil innehålla mer än ett fel så kan användaren bli tvungen att ladda upp samma fil flera gånger, eftersom kontrollen avbryts vid varje enskilt fel. D.v.s. alla fel i filen ackumuleras inte till ett felmeddelande, utan Filur returnerar endast felmeddelandet från första felet.

Skulle det uppstå problem kan ni alltid kontakta oss via mail (privatavardgivare@regionhalland.se) alternativt via telefon 010-45 539 50.

## Ladda ner fil

För att hämta material från Region Halland trycker man som användare på "Ladda ner fil". Nedanstående bild ska då bli tillgänglig. För att som användare öppna eller spara ner filen behöver man bara trycka på "Visa" alternativt på filnamnet.

| Region Halland                          |                |            |               | Filur |  |  |
|-----------------------------------------|----------------|------------|---------------|-------|--|--|
| Status för filuppladdning Ladda ner fil |                |            |               |       |  |  |
| Filer för hämtning                      |                |            |               |       |  |  |
|                                         | Filbeskrivning |            | Datum 🔻       |       |  |  |
|                                         |                |            |               |       |  |  |
| Visa                                    | test           |            | 2020-11-02    |       |  |  |
| Visa                                    | test           |            | 2020-07-27    |       |  |  |
| Visa                                    | testfilur      |            | 2020-07-01    |       |  |  |
| Visa                                    | test           |            | 2020-05-15    |       |  |  |
| Visa                                    | test2          |            | 2020-02-27    |       |  |  |
| • •                                     | 1  Antal per   | sida: 50 🔻 | 5 poster på 1 | sidor |  |  |
|                                         |                |            |               |       |  |  |